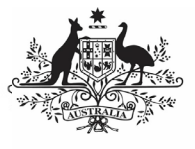

## Australian Government

Review your IAHP PHC Performance Report (Submission Reviewer)

Department of Health and Aged Care

To review your IAHP PHC Performance Report in the Data Portal as a *Submission Reviewer*.

- 1. Open the Data Portal through <u>Health Data</u> <u>Portal</u>.
- 2. Log in using the information provided in the *Registering for and Logging in to the Health Data Portal* QRG.

The Data Portal home screen will display with the Reporting Dashboard open.

| Due in 176 Days   O Submission Ready For Review                                                                                                    | nd         | End Date: 31/Dec/2023 |
|----------------------------------------------------------------------------------------------------|------------|-----------------------|
| Data Sharing                                                                                                    |            |                       |
| Do you agree to share your finalised processed Performance Report data (Includes<br>current and previous reporting periods) with National Abarighant Community<br>Controlled Health Cognistation (NCACOIO) for the purpose of policy development,<br>research and summary Redback and support to organisations? | ● Yes ◯ No |                       |
|                                                                                                    |            |                       |
| ctivity Work Plan   30 April 2024 Reporting Round                                                                                                    |            |                       |
| Opens in in 19 Days                                                                                                    |            |                       |

To be eligible for review, the IAHP PC Performance Report's status will need to be *Submission Ready for Review*.

3. To open your IAHP PHC Performance Report form, hover your mouse pointer to the right of the Performance Report reporting round text in the Reporting

Dashboard and select 🕒.

If you need to change the *Title* or *Description* of the Performance Report, you can do so in the Data Asset Details screen by

selecting <sup>(1)</sup> next to <sup>(1)</sup> and then selecting *Open Data Asset.* 

Your IAHP PHC Performance Report form will display.

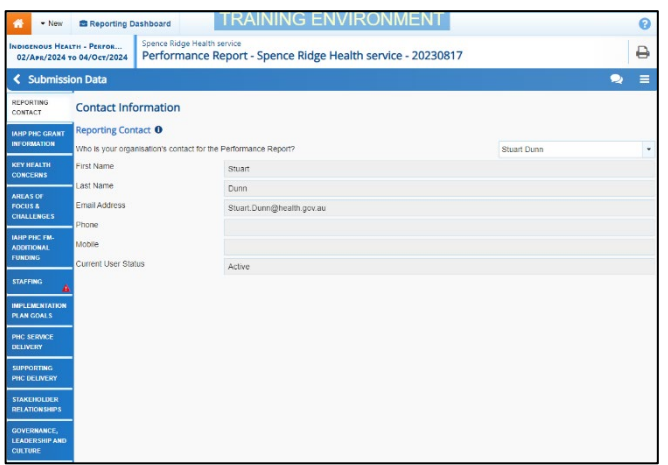

Any sections that still have completion flags to be addressed will display a **A** on the corresponding tab. If a section has a completion flag that has been responded to by your *Submission Uploader*  or a new internal comment entered by your *Submission Uploader*, a <sup>(1)</sup> will display on the corresponding tab.

- If there is a section of the form that still has a displaying, go to this section and enter the required information.
- 5. To save the changes, select Save at the bottom of the form.

The A should now be removed from the corresponding tabs on the left-hand side of the form.

- Repeat this process as needed for any other sections of the form displaying a A.
- 7. Review the rest of the information in the form and, if needed, update/add any information, saving as you go.
- If you wish to add a comment regarding any of the changes you have made to the information in the form, select + New in the Notifications Tray.

If the Notifications Tray doesn't display,

select  $\blacksquare$  or  $\blacksquare$  at the top of the form to open it.

The Notifications window will display.

- 9. Select in the **Reason** field that displays and select the reason you are adding a comment from the drop-down list.
- 10. Enter your comment in the **Additional Information** field.
- 11. If you don't want your DSS FAM to be able to see your comment, select the **Private Conversation** check box.
- 12. To save the comment, select Save

The comment has been added and can be viewed by anyone accessing your submission.

13. To exit your IAHP PHC Performance Report form and return to the Data Portal home screen, scroll to the bottom of the form and select < Close

form, and select <u>close</u>. The Data Portal home screen will again display

with the Reporting Dashboard open.

 Before progressing the report through the submission workflow, answer either Yes or No to the data sharing consent questions that display under Data

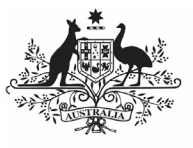

## Australian Government

Review your IAHP PHC Performance Report (Submission Reviewer)

Department of Health and Aged Care

**Sharing** if the questions have not already been answered.

- 15. To save the changes, select Save
- 16. To progress your IAHP PHC Performance Report through the submission workflow, select O Submission Ready For Review

The Change Data Asset Status dialog box will display.

| Change Data Asset Status |                             |
|--------------------------|-----------------------------|
| Status                   | Submission Ready For Review |
| Action *                 | Please Select an Action V   |
| Comment                  |                             |
| Cancel                   | 500 characters remaining    |

17. In the **Action** field, select **Solution** and select the appropriate action.

The available actions are:

- Request Approval Select this action to send your Performance Report to your CEO or their representative for approval.
- Approve for Submission Select this action if you are the health service's CEO, or nominated representative, and are approving the Performance Report as well as reviewing it.
- Request Interim Processing Select this action to send your Performance Report to your DSS FAM for review prior to it going to your CEO or their representative for approval. This process is known as *Interim Processing*.
- **Revision Required** Select this action to return your Performance Report to the *Submission Uploader* for amendment.
  - 18. In the **Comment** field, enter any comments about the action being performed on your Performance Report.
  - One of the following buttons can now be selected when submitting your Performance Report, depending on the action you have selected:
    - a. To send your IAHP PHC Performance Report to your CEO or their representative for approval, select Request Approval. See the Approve your IAHP PHC Performance Report

*(Submission Approver)* QRG for the next step in the process.

- b. To approve your IAHP PHC Performance Report and send it directly to your DSS FAM for processing, select
  Approve for Submission
  See the *Process* an IAHP PHC Performance Report QRG for the next step in the process.
- c. To send your IAHP PHC Performance Report to your DSS FAM for review prior to sending it to your CEO or their representative for approval, select

Request Interim Processing . See the Interim Processing of an IAHP PHC Performance Report QRG for the next step in the process.

d. To send your IAHP PHC Performance Report back to your *Submission Uploader* for amendment, select Revision Required Soo the Amend you

*Revision Required*. See the *Amend your IAHP PHC Performance Report (Submission Uploader)* QRG for the next step in the process.

Your IAHP PHC Performance Report has now been reviewed and either sent on to the CEO or their delegate for approval or sent back to the *Submission Uploader* for revision if needed.